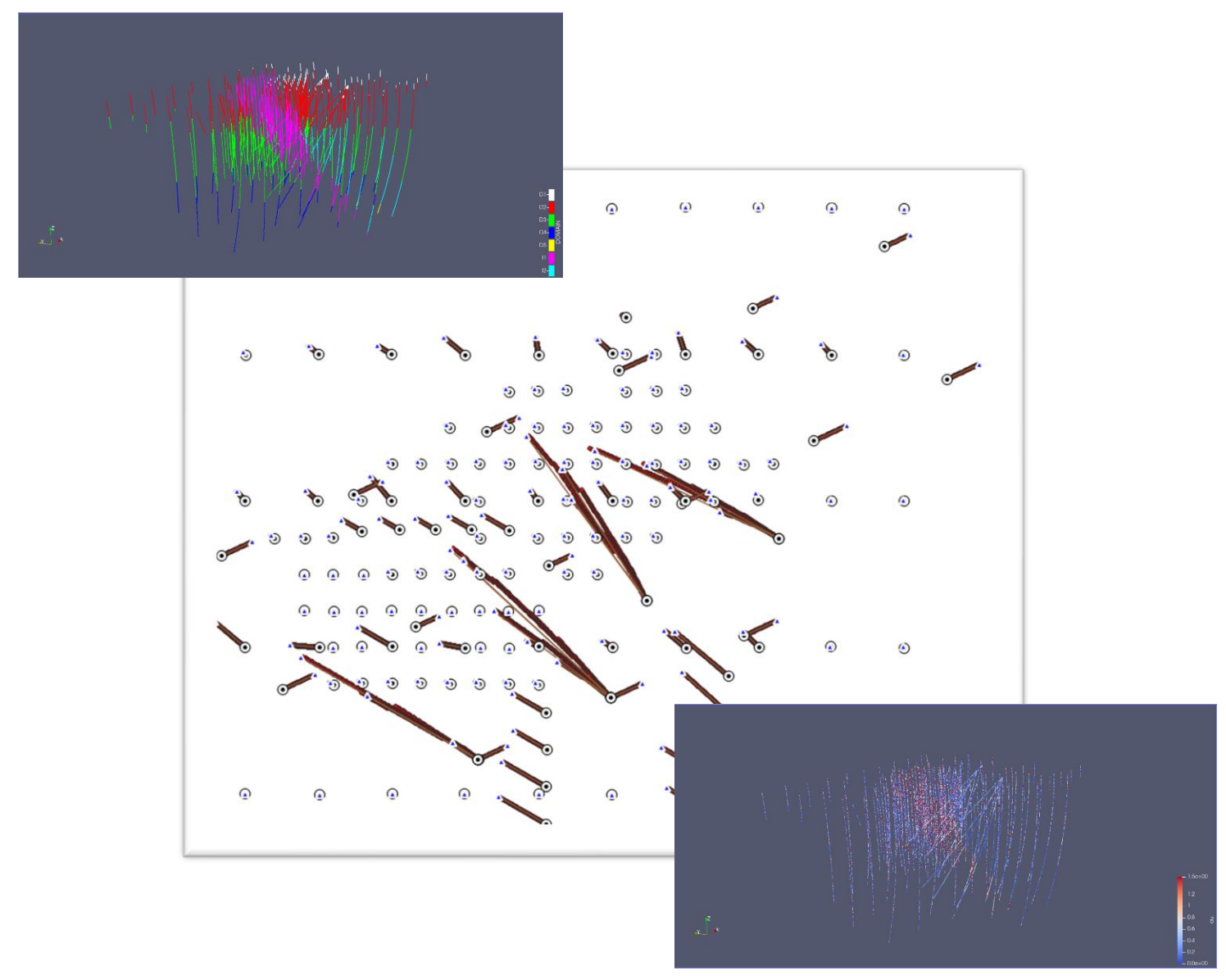

# Criando Plugins QGIS com pyQGIS

Módulo 4 – Plugin Drillhole 1

## 1 - O ambiente pyQGIS

O QGIS possui um ambiente python dedicado e para instalar novas bibliotecas usamos o shell OSGeo4W. Nesse exemplo de plugin vamos utilizar as biblioteca **pandasql**.

Inicie o shell e digite:

python -m pip install pandasql

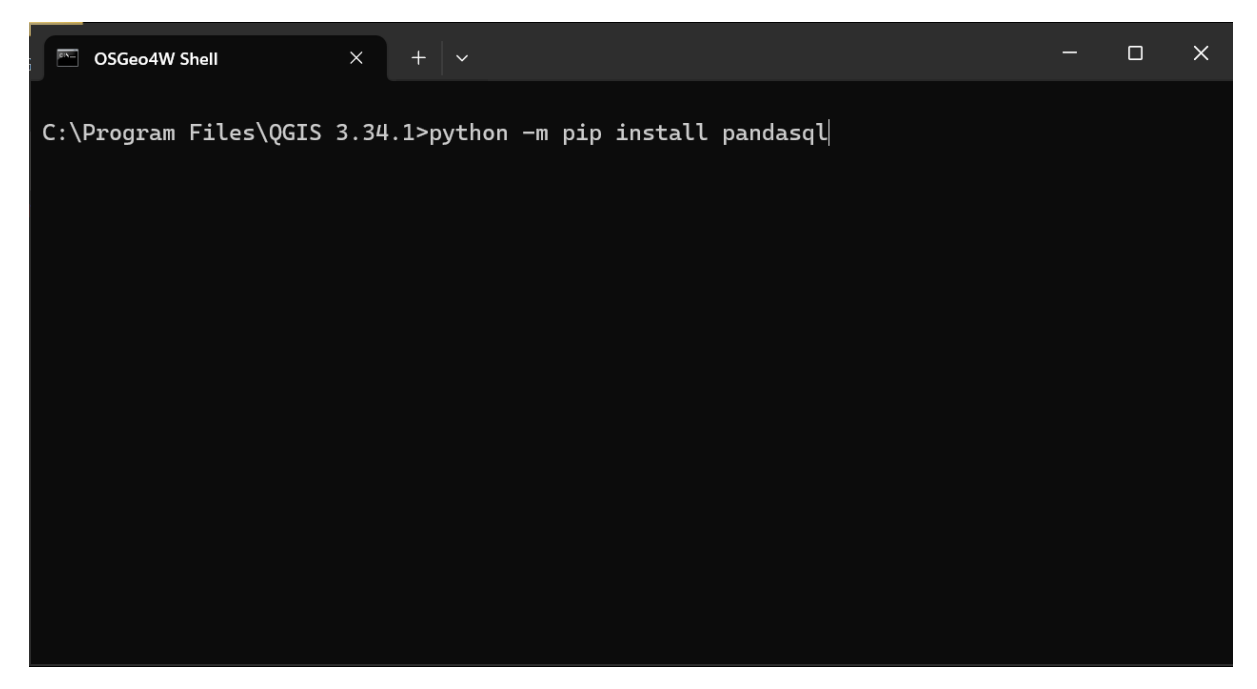

A biblioteca adicional necessária para nosso plugin foi instalada. Procederemos agora com a construção do plugin novo.

# 2 - Construindo o esqueleto do Drillhole1 no Plugin Builder 3

Inicie o Plugin Builder:

| 🔇 Projeto sem título — QGIS                                                |                                                                                                |                                          |
|----------------------------------------------------------------------------|------------------------------------------------------------------------------------------------|------------------------------------------|
| Projeto <u>E</u> ditar <u>E</u> xibir <u>C</u> amada <u>C</u> onfigurações | <u>Complementos</u> Vet <u>or</u> <u>R</u> aster <u>B</u> anco de dados <u>W</u> eb <u>M</u> a | lha Pro <u>c</u> essamento <u>A</u> juda |
| 🗈 🏲 🗏 🎧 🗞 👘 🦫                                                              | 🏠 Gerenciar e Instalar Complementos                                                            | I'' () 🔁 I 🔣 - 🖻                         |
|                                                                            | netwinal Python Ctrl+Alt+P                                                                     |                                          |
| 🕊 📽 Vi 🖍 端 🔛 🕖 🦷                                                           | <u>B</u> ásico ▶                                                                               | <b>•</b> • • • • • • • • • •             |
| Navegador 🖉 🕅                                                              | <u>P</u> lugin Builder →                                                                       | 者 Plugin Builder                         |
| 🗔 🔁 🍸 🗊 🕖                                                                  | <u>P</u> lugin Reloader ▶                                                                      |                                          |
| ☆ Favoritos       ▶ 100       Favoritos Espaciais                          |                                                                                                |                                          |

Preencha os campos dos formulários conforme as imagens a seguir:

| QGIS Plugin Builder - | 3.2.1                                   | × |
|-----------------------|-----------------------------------------|---|
| QGIS Plugin           | Builder                                 |   |
| Class name            | Drillhole1                              |   |
| Plugin name           | Drillhole 1                             |   |
| Description           | Plugin de desurvey de furos de sondagem |   |
| Module name           | drillhole1                              |   |
| Version number        | 0.1                                     |   |
| Minimum QGIS version  | 3.0                                     |   |
| Author/Company        | você                                    |   |
| Email address         | seu@email                               |   |
|                       |                                         |   |
|                       | Ajuda       Cancelar                    |   |

Esse primeiro formulário será usado na criação do arquivo metadata.txt e na definição do nome das classes do plugin.

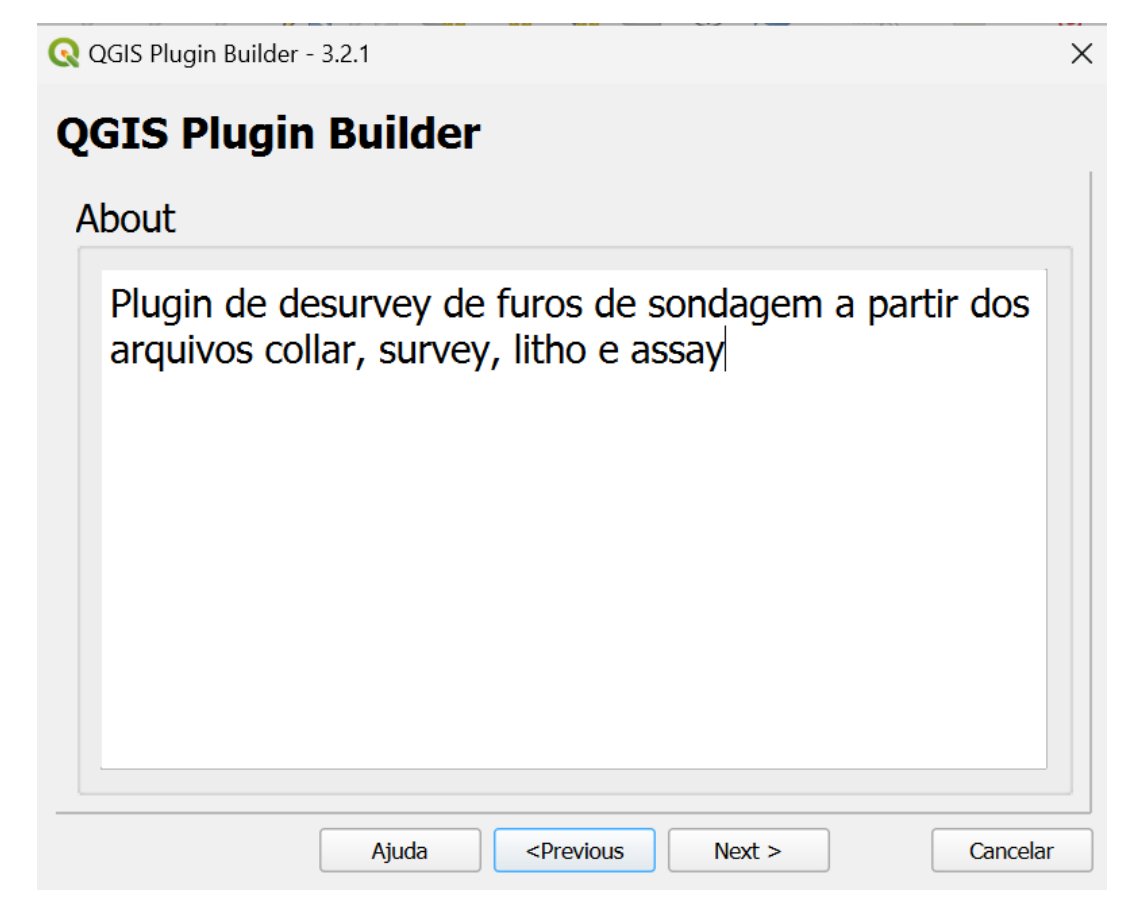

Descrição mais detalhada sobre o plugin que também será colocado no arquivo metadata.txt.

| 🔇 QGIS Plugin Builder - 3.2.1 |                                                                                    |          |                 |   | ×        |
|-------------------------------|------------------------------------------------------------------------------------|----------|-----------------|---|----------|
| QGIS Plugin Build             | ler                                                                                |          |                 |   |          |
|                               | Template                                                                           | Tool but | ton with dialog |   | •        |
| Text for the menu item        | Drillhole1                                                                         |          |                 |   |          |
| Menu                          | Database                                                                           |          |                 |   | -        |
|                               |                                                                                    |          |                 |   |          |
|                               |                                                                                    |          |                 |   |          |
|                               |                                                                                    |          |                 |   |          |
|                               |                                                                                    |          |                 |   |          |
|                               |                                                                                    |          |                 |   |          |
|                               |                                                                                    |          |                 |   |          |
| Ajuda                         | e <prev< td=""><td>vious</td><td>Next &gt;</td><td>[</td><td>Cancelar</td></prev<> | vious    | Next >          | [ | Cancelar |

Template (tipo) do plugin, texto que vai aparecer no menu e em qual menu será listado o plugin.

|                      | Dunue | 1 | <br> | <br> |
|----------------------|-------|---|------|------|
| Internationalization |       |   |      |      |
| Help                 |       |   |      |      |
| Unit tests           |       |   |      |      |
| Helper scripts       |       |   |      |      |
| Makefile             |       |   |      |      |
| pb_tool              |       |   |      |      |
|                      |       |   |      |      |
|                      |       |   |      |      |
|                      |       |   |      |      |
|                      |       |   |      |      |
|                      |       |   |      |      |
|                      |       |   |      |      |

Desmarque todos para esse plugin,

| Bug tracker | http://bugs                     |
|-------------|---------------------------------|
| Repository  | http://repo                     |
|             | Publication (recommended Items) |
| Home page   | http://homepage                 |
| Tags        | python                          |
| ✓ Flag th   | ne plugin as experimental       |
|             |                                 |
|             |                                 |

Cheque a caixa de plugin experimental pois não iremos distribuir esse plugin no momento.

| Q QGIS Plugin Builder - 3.2.1                                                                                 | ×  |  |  |  |  |  |  |
|----------------------------------------------------------------------------------------------------|----|--|--|--|--|--|--|
| QGIS Plugin Builder                                                                                           |    |  |  |  |  |  |  |
| Select Output Directory                                                                                       |    |  |  |  |  |  |  |
| Your plugin is ready to be generated. Select the output directory.                                            |    |  |  |  |  |  |  |
| C:/Users/User/AppData/Roaming/QGIS/QGIS3/profiles/default/python/plugins                                      |    |  |  |  |  |  |  |
| Your plugin will be created in the selected location, using the module name for the name of the subdirectory. |    |  |  |  |  |  |  |
| C:/Users/User/AppData/Roaming/QGIS/QGIS3/profiles/default/python/plugins\drillhole1                           |    |  |  |  |  |  |  |
| Ajuda <previous cancela<="" generate="" td=""><td>ır</td></previous>                                          | ır |  |  |  |  |  |  |

A pasta de plugin do sistema (nesse caso em sistema Windows). Clique **Generate** após selecionar o diretório de plugins.

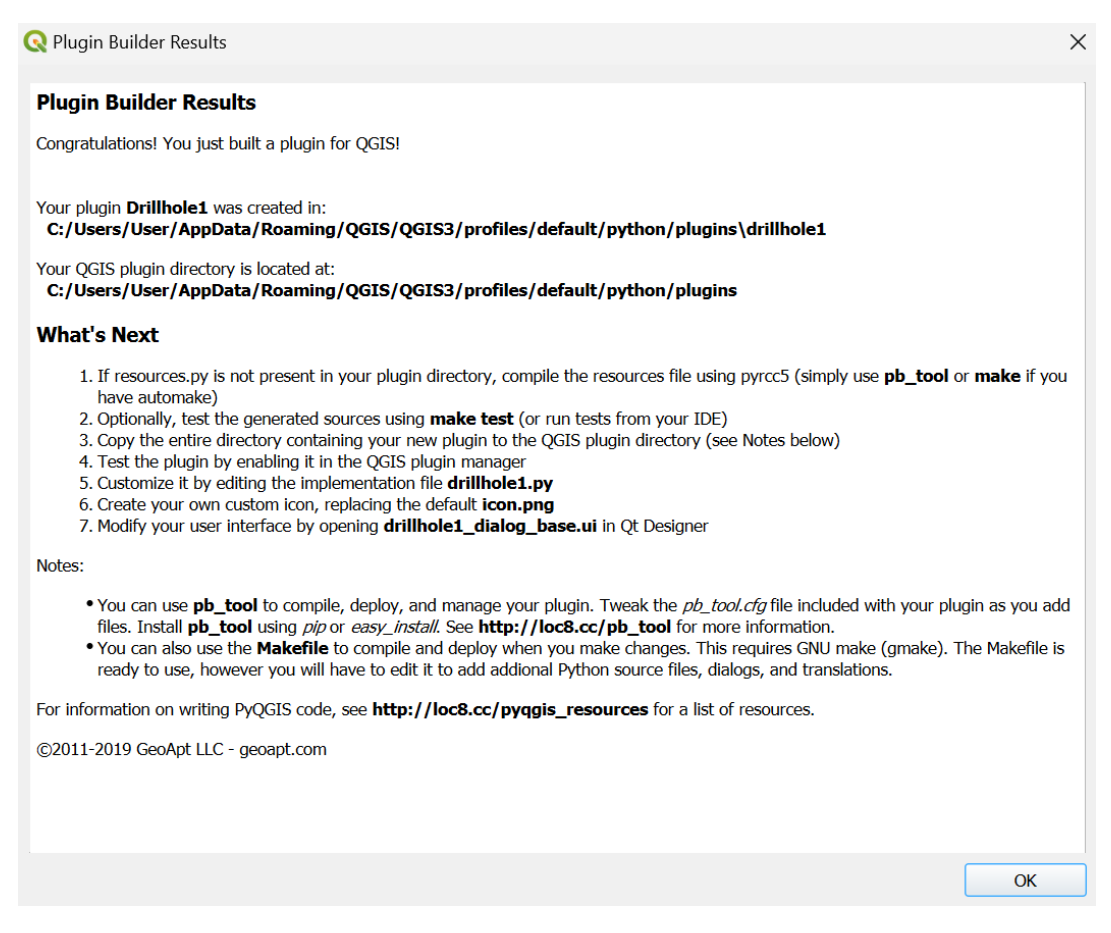

Pronto, os arquivos base de seu plugin foram criados na pasta:

#### C:/Users/User/AppData/Roaming/QGIS/QGIS3/profiles/default/python/plugins\drillhole1

Os oito arquivos necessários mais dois arquivos README com instruções do PluginBuilder foram criados automaticamente.

Vamos testar ele iniciando o QGIS e abrindo o **Complementos->Gerenciar e instalar Complementos**. Em Instalados vemos que ele não foi instalado ainda. Marque ele e instale para testarmos.

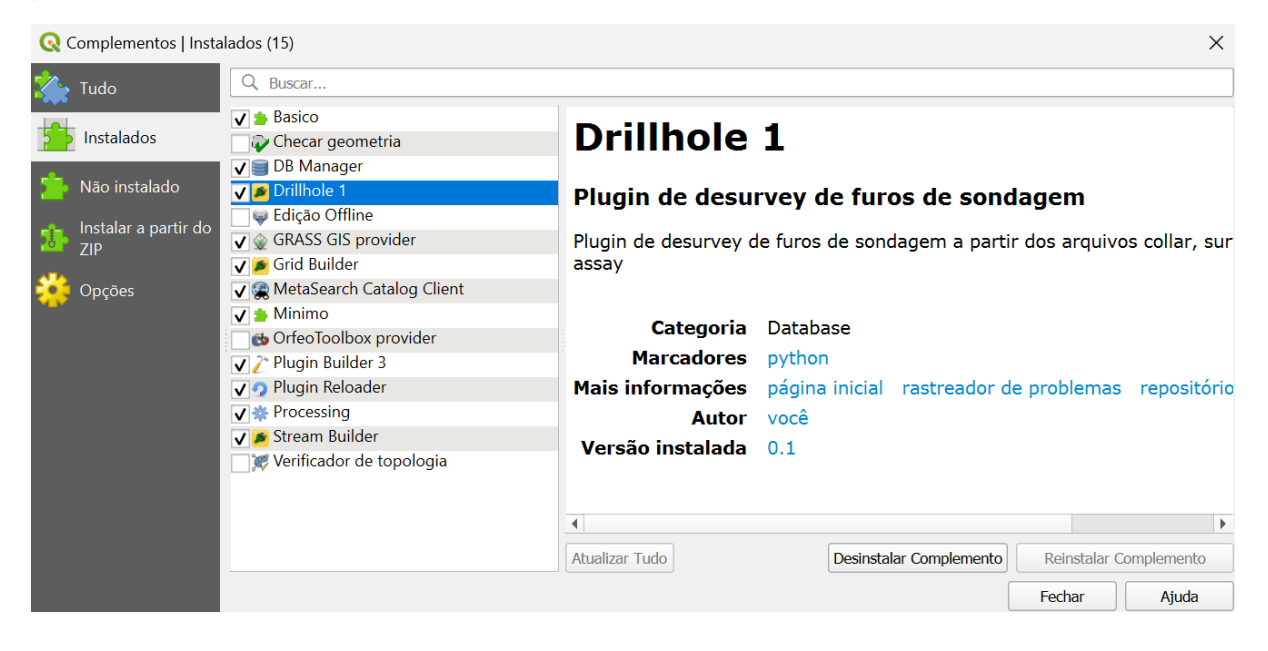

Inicie ele pelo Menu Vetor.

|     | <u>B</u> anco de dados | <u>W</u> eb | <u>M</u> alha | Pro | o <u>c</u> ess | amento    | <u>Aj</u> uda |    |
|-----|------------------------|-------------|---------------|-----|----------------|-----------|---------------|----|
| 1.2 | <u>D</u> rillhole 1    |             |               | ►   | 1              | Drillhole | 1             |    |
| 1   | 🥃 Gerenciador          | de BD       |               |     |                | y 💌       |               |    |
| ,   |                        | , Eg        |               | 6   |                | abc       |               | ab |

Ou pelo ícone na barra de ferramentas.

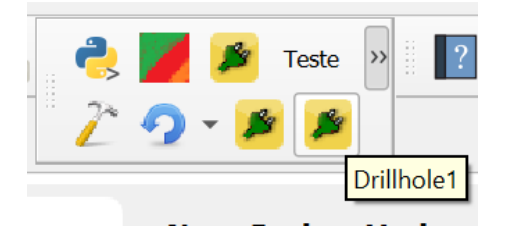

Funcionando, mas sem funcionalidade ainda.

| 🔇 Drillhole 1 |    | ×        |
|---------------|----|----------|
|               |    |          |
|               |    |          |
|               |    |          |
|               |    |          |
|               |    |          |
|               |    |          |
|               |    |          |
|               |    |          |
|               | ОК | Cancelar |
|               |    |          |

Vamos construir a interface gráfica do usuário (GUI) e adicionar a funcionalidade agora na próxima seção.

## 3 - O plugin Drillhole1

O plugin Drillhole1 tem como objetivo abrir 4 arquivos de dados de furos de sondagem de exploração mineral típicos:

**9olar.csv** contendo informações de coordenadas da boca do furo em XYZ e profundidade atingida.

- Formato: HOLEID,X,Y,Z,ENDDEPTH

**survey.csv** contendo informações de direção e mergulho do furo e dos desvios entre boca do furo (collar) e ao longo do mesmo.

- Formato: HOLEID, AT, AZM, DIP

**litho.csv** contendo informações dos tipos geológicos, domínios e alteração e como estes variam dentro do furo.

- Formato: HOLEID, FROM, TO, DOMAIN, ROCKTYPE, WEATH

**survey.csv** contendo a análise de teor de um único elemento (au). - Formato HOLEID,FROM,TO,AU

Os arquivos estão disponíveis em https://gdatasystems.com/pyqgis/index.php

<u>Este plugin funciona somente com o formato descrito acima, em um próximo módulo faremos</u> um plugin que nos permitirá formatar livremente os campos com base nos arquivos originais.

Agora execute o QtDesigner para criarmos a nossa interface gráfica de usuário (GUI).

Abra o arquivo drillhole1\_dialog\_base.ui localizado em:

C:\Users\User\AppData\Roaming\QGIS\QGIS3\profiles\default\python\plugins\drillhole1

No primeiro diálogo do programa em Open.

Vamos adicionar 5 widgets do tipo Label, 5 widgets do tipo QgsFileWidget e 1 QgsProjectionSelectionWidget. Basta clicar no Widget e arrastar até a janela do diálogo.

|         |                 |                 | ago na acopico so magar |                 | agai assirara anno anno ann       |
|---------|-----------------|-----------------|-------------------------|-----------------|-----------------------------------|
| ×       | Display Widgets | 0               | OasEileWidget           | 0               | Open Designation Selection Widget |
| N Label |                 |                 | egsmennager             |                 | Ogsprojectionselectionwidget      |
|         |                 | $\mathbf{\cap}$ | OosFilterl ineEdit      | $\mathbf{\sim}$ |                                   |

A aparência final da interface deve ser:

| Dimitio               | le 1  | - dr              | illh                 | ole          | e1.            | _dia                   | alo      | g_   | bas | se.              | ui                                    |       |                  | Ĺ                                     | -                                     |   | Σ                                     | 3 |
|-----------------------|-------|-------------------|----------------------|--------------|----------------|------------------------|----------|------|-----|------------------|---------------------------------------|-------|------------------|---------------------------------------|---------------------------------------|---|---------------------------------------|---|
| Collar                |       |                   |                      |              |                |                        |          |      |     |                  |                                       |       |                  |                                       |                                       |   |                                       |   |
|                       |       |                   |                      | _            | _              |                        | _        |      |     | _                |                                       | <br>- |                  |                                       |                                       |   |                                       |   |
|                       |       |                   |                      |              |                |                        |          |      |     |                  |                                       |       |                  |                                       |                                       |   |                                       |   |
| Surve                 | У     |                   |                      |              |                |                        |          |      |     |                  |                                       |       |                  |                                       |                                       |   |                                       |   |
|                       | ·     |                   |                      | _            | _              |                        | _        |      |     | _                |                                       | <br>_ |                  |                                       |                                       |   |                                       |   |
|                       |       |                   |                      |              |                |                        |          |      |     |                  |                                       |       |                  |                                       |                                       |   |                                       |   |
| Litho                 |       |                   |                      |              |                |                        |          |      |     |                  |                                       |       |                  |                                       | i.                                    |   |                                       |   |
|                       |       |                   |                      |              |                |                        |          |      |     |                  |                                       |       |                  |                                       |                                       |   |                                       |   |
|                       |       |                   |                      |              |                |                        |          |      |     |                  |                                       |       |                  |                                       |                                       |   |                                       |   |
| A                     |       |                   |                      |              |                |                        |          |      |     |                  |                                       |       |                  |                                       |                                       |   |                                       |   |
| Assay                 |       |                   |                      |              |                |                        |          |      |     |                  |                                       |       |                  |                                       | Į.                                    |   |                                       |   |
|                       |       |                   |                      |              |                |                        |          |      |     |                  |                                       | <br>_ |                  |                                       |                                       |   |                                       |   |
|                       |       |                   |                      |              |                |                        |          |      |     |                  |                                       |       |                  |                                       |                                       |   |                                       |   |
|                       | : :   |                   |                      |              |                |                        |          |      |     |                  |                                       |       |                  |                                       |                                       |   |                                       |   |
| ratória r             |       |                   |                      |              |                |                        |          |      | do  | -                |                                       |       |                  |                                       |                                       |   |                                       |   |
| retório ;             | para  | os i              | arqu                 | iv           | 0S             | CS                     | V g      | era  | Ido | s:               |                                       |       |                  |                                       |                                       |   |                                       |   |
| retório p             | para  | os i              | arqu                 | iv           | 0 <b>S</b>     | CS                     | V g      | jera | Ido | s:               | •                                     | <br>  |                  |                                       | -                                     | : |                                       |   |
| retório p             | para  | os i              | arqu                 | iv.          | os             | CS                     | V g      | jera | ido | 5<br>5<br>5<br>5 | •                                     | -     | -                | -                                     | -                                     |   | -                                     |   |
| iretório p            | para  | os a              | arqu                 | iv           | os<br>da       | CS                     | V 9      | jera | Ido | 5<br>5<br>5<br>7 | ·<br>·<br>·                           |       | -                |                                       | -                                     |   |                                       |   |
| retório p             | para  | os a              | arqu<br>o do         | uiv<br>os (  | os<br>da       | CS                     | v 9      | jera | Ido | s:               | ·<br>·<br>·                           | -     | •                |                                       | •                                     |   |                                       |   |
| retório p             | para  | os a<br>eção<br>i | arqu<br>o do         | uiv<br>os (  | os<br>da       | CS <sup>r</sup><br>dos | V g      | pera | ido | s:               | •                                     | -     | •                |                                       |                                       |   | · · · · · · · · · · · · · · · · · · · |   |
| retório ;<br>:lecione | Proje | os a<br>eção<br>i | arqu<br>o do<br>nval | uivo<br>os ( | os<br>da<br>pr | CS <sup>1</sup><br>dos | V g      | jera | ido | s:               | •                                     |       | •                |                                       |                                       |   | · · · · · · · · · · · · · · · · · · · |   |
| retório p             | Proj  | os a<br>eção<br>i | arqu<br>o do<br>nval | uiv<br>os (  | da<br>pr       | CS <sup>1</sup><br>dos | V g      | jera | ido | s:               | · · · · · · · · · · · · · · · · · · · |       | ·<br>·<br>·      | • • • • •                             |                                       |   |                                       |   |
| retório p             | Proje | os i<br>eçãi      | arqu<br>o do         | uive<br>os ( | da<br>pr       | CS<br>dos              | V g<br>: | pera | Ido | s:               | ·<br>·<br>·<br>·                      |       | ·<br>·<br>·      | · · · · · · · · · · · · · · · · · · · | · · · · · · · · · · · · · · · · · · · |   |                                       |   |
| retório p             | Proje | os a<br>eção      | arqu<br>o do         | uiv<br>os (  | da<br>pr       | CS'<br>dos             | V g      | pera | ido | s:               |                                       |       | ·<br>·<br>·<br>· |                                       | · · · · · · · · · · · · · · · · · · · |   |                                       |   |

Modifique o texto dos campos Label.

No último QgsFileWidget altere o componente StorageMode para GetDirectory:

| GetFile 🗸 🗸      |
|------------------|
| GetFile          |
| GetDirectory     |
| GetMultipleFiles |
| SaveFile         |
|                  |

Agora altere a propriedade objectName dos campos QgsFileWidget na seguinte ordem.

mQgsFileWidgetCollar mQgsFileWidgetSurvey mQgsFileWidgetLitho mQgsFileWidgetAssay mQgsFileWidgetDir

Pronto, salve o diálogo e feche o QtDesigner.

Vamos agora editar o arquivo **drillhole1.py** para realizar a tarefa. Vamos ter de adicionar algumas bibliotecas de suporte via **import** e adicionar o código na função **run** que vai fazer a validação inicial dos campos e a criação da camada de pontos de amostragem de sedimento de corrente. Adicionaremos um arquivo **desurvey.py** com as funções separadamente.

As bibliotecas no arquivo drillhole1.py serão (adicionar as faltantes):

```
from qgis.PyQt.QtCore import Qsettings, Qtranslator, QcoreApplication,Qvariant
from qgis.PyQt.QtGui import Qicon, Qcolor
from qgis.PyQt.QtWidgets import Qaction, QmessageBox
from qgis.core import QgsProject, QgsVectorLayer,QgsFeature, QgsField, QgsGeometry
from qgis.core import QgsPoint,QgsVectorFileWriter,QgsMarkerSymbol,QgsStyle
# Initialize Qt resources from file resources.py
from .resources import *
# Import the code for the dialog
from .drillhole1_dialog import Drillhole1Dialog
import os.path
# Initialize Qt resources from file resources.py
from .desurvey import *
import pandas as pd
from pandasgl import sgldf
```

Crie na mesma pasta do plugin o seguinte arquivo com as funções auxiliares desurvey.py :

```
import pandas as pd
import numpy as np
#------
def tresD(co,es):
    linha = pd.DataFrame(columns = ['hole', 'prof', 'x','y','z','dip','az'])
    for I in range(0,len(co.index)):
        x=co.iat[I,2]
        y=co.iat[I,3]
        z=co.iat[I,4]
        di=0
        fur=es.loc[es['hole'] == co.iat[I,0]]
        fur=fur.sort_values('prof')
        ro=fur.shape[0]
        for j in range(0,ro):
            ang=fur.iat[j,6]
```

```
d=fur.iat[j,1]-di
         di=d+di
         dip=fur.iat[j,5]
         if j>0:
            dip=fur.iat[j,5]-(fur.iat[j,5]-fur.iat[j-1,5])/2
         # - -
         deltaz=d*np.sin(np.radians(dip))
         r=d*np.cos(np.radians(dip))
         x=round(x+r*np.sin(np.radians(ang)))
         y=round(y+r*np.cos(np.radians(ang)))
         z=round(z+deltaz)
         linha.loc[len(linha.index)]=[fur.iat[j,0], fur.iat[j,1],x
,y,z,fur.iat[j,5],fur.iat[j,6]]
         #--
      # - - -
   return linha.sort values(['hole','prof'])
def calculo(azt,azb,dt,db,dp):
   dt = (90 - dt)
   db = (90 - db)
   dbt = db-dt
   abt = azb-azt
   d = np.arccos(np.cos(np.radians(dbt))-
np.sin(np.radians(dt))*np.sin(np.radians(db))*(1-np.cos(np.radians(abt))))
  r = 1
   if d==0:
   r = 1
   else:
   r = 2*np.tan(d/2)/d
   x = 0.5*dp*(np.sin(np.radians(dt))*np.sin(np.radians(azt))+
np.sin(np.radians(db))*np.sin(np.radians(azb)))*r
   y = 0.5*dp*(np.sin(np.radians(dt))*np.cos(np.radians(azt))+
np.sin(np.radians(db))*np.cos(np.radians(azb)))*r
   z = 0.5*dp*(np.cos(np.radians(dt))+np.cos(np.radians(db)))*r
   return [x,y,z]
def calcXYZ(hole,depth,Spts):
   t = Spts.loc[(Spts['hole']==hole) & (Spts['prof'] <=depth)]</pre>
   t = t.sort values('prof', ascending=False)
   b = Spts.loc[(Spts['hole']==hole) & (Spts['prof'] > depth)]
   if b.shape[0] == 0:
   res = calculo(t.iat[0,6], t.iat[0,6], t.iat[0,5], t.iat[0,5], depth-t.iat[0,1])
    return [(t.iat[0,2]+res[0]), (t.iat[0,3]+res[1]), (t.iat[0,4]+res[2])]
   di = b.iat[0,1] - t.iat[0,1]
   rga = t.iat[0,5] - b.iat[0,5]
   stp = rga/di
   dpt = depth-t.iat[0,1]
   pang = stp*dpt
   if b.shape[0] >= 1:
      res = calculo(t.iat[0,6], b.iat[0,6], t.iat[0,5], t.iat[0,5]-pang, dpt)
      return[(t.iat[0,2]+res[0]), (t.iat[0,3]+res[1]), (t.iat[0,4]+res[2])]
   else:
      res = calculo(t.iat[0,6], t.iat[0,6], t.iat[0,5], t.iat[0,5], dpt)
      return [(t.iat[0,2]+res[0]), (t.iat[0,3]+res[1]), (t.iat[0,4]+res[2])]
```

#### A função run ficará assim:

```
if result:
             coll=self.dlg.mQgsFileWidgetCollar.filePath()
             sur1=self.dlg.mQgsFileWidgetSurvey.filePath()
             lit1=self.dlq.mQqsFileWidgetLitho.filePath()
             asy1=self.dlg.mQgsFileWidgetAssay.filePath()
             dire=self.dlg.mQgsFileWidgetDir.filePath()
             if coll=="" or surl=="" or lit1=="" or asy1=="" or dire=="":
                 QmessageBox.warning(self.iface.mainWindow(),
                           'Erro',
                           "Entre todos os campos por favor\nSaindo...")
                 return
             col = pd.read csv (col1, sep=",")
             sur = pd.read csv (sur1, sep=",")
             lit = pd.read_csv (lit1, sep="
             asy = pd.read_csv (asy1, sep=",")
             query = ''' SELECT col.holeid AS hole, col.x AS x, col.y AS y, col.z AS
z, asy.au AS au, asy."FROM" AS prof,lit."FROM" AS profl, asy."TO" AS toa, lit."TO"
AS tol, (asy."TO"-asy."FROM") AS lena, (lit."TO"-lit."FROM") AS lenl, lit.domain,
lit.rocktype, lit.weath FROM col INNER JOIN asy ON col.HOLEID = asy.HOLEID INNER
JOIN lit ON col.HOLEID = lit.HOLEID WHERE lit."FROM" BETWEEN asy."FROM" AND
(asy."TO"-0.02) ORDER BY hole, prof '''
             dat=sqldf(query, locals())
             query = ''' SELECT col.holeid AS hole, sur.at AS prof, col.x AS x, col.y
AS y, col.z AS z, sur.dip AS dip, sur.azm AS az FROM col INNER JOIN sur ON
col.holeid=sur.holeid WHERE sur.at=0 \''
             collar=sqldf(query, locals())
             collar['dip'] = collar['dip'].apply(lambda x: x*-1)
             query = ''' SELECT holeid AS hole, at AS prof, null AS x, null AS y,
null AS z, dip AS dip,azm FROM sur ORDER BY holeid,prof '''
             station=sqldf(query, locals())
             station['dip'] = station['dip'].apply(lambda x: x*-1)
             crs=self.dlg.mQgsProjectionSelectionWidget.crs()
             Spts=tresD(collar, station)
             for I in range(0,dat.shape[0]):
                 dado = calcXYZ(dat.iat[i,0],dat.iat[i,5],Spts)
                 dat.iat[i,1] = dado[0]
                 dat.iat[i,2] = dado[1]
                 dat.iat[I,3] = dado[2]
             Spts.to csv(dire+"/topobase.csv", sep=',', index=False)
             temp = QgsVectorLayer("PointZ","desurveyed intervals","memory")
             temp.setCrs(crs)
             temp data = temp.dataProvider()
             # Criando os campos necessários
             temp data.addAttributes([QqsField( "hole", Qvariant.String),
                                        QgsField( "x", Qvariant.Double),
                                        QgsField( "y", Qvariant.Double),
                                        QgsField( "z", Qvariant.Double),
QgsField( "au", Qvariant.Double),
QgsField( "prof", Qvariant.Double),
QgsField( "prof1", Qvariant.Double),
                                        QgsField( "toa", Qvariant.Double),
                                        QgsField( "tol", Qvariant.Double),
QgsField( "lena", Qvariant.Double),
QgsField( "lenl", Qvariant.Double),
                                        QqsField( "DOMAIN", Qvariant.String),
                                        QgsField( "ROCKTYPE", Qvariant.String),
                                        QgsField( "WEATH", Qvariant.String)])
             # Atualizando os campos
             temp.updateFields()
             temp.startEditing()
             # Adicionando cada ponto resultante do desurvey na camada ponto 3d
             for row in dat.itertuples():
                 f = QgsFeature()
                 f.setGeometry(QgsGeometry(QgsPoint(row.x,row.y,row.z)))
```

```
f.setAttributes([row.hole,row.x,row.y,row.z,row.au,row.prof,row.prof],row.toa,row.t
ol,row.lena,row.lenl,row.DOMAIN,row.ROCKTYPE,row.WEATH])
                temp data.addFeature(f)
            # Aqui gravamos as mudanças das das camadas, adicionamos a camada e
exportamos como arquivo csv
            temp.updateExtents()
            temp.commitChanges()
            QgsProject.instance().addMapLayer(temp)
            v layer = QgsVectorLayer('LineString?crs='+crs.authid(),
`drillholeline', `memory')
            pr = v layer.dataProvider()
            pr.addAttributes([QgsField( "hole", Qvariant.String)])
            v layer.updateFields()
            topo layer = QqsVectorLayer('PointZ?crs='+crs.authid(), 'collar',
'memory')
            prt = topo layer.dataProvider()
            prt.addAttributes([QqsField( "hole", Qvariant.String)])
            topo layer.updateFields()
            base layer = QgsVectorLayer('PointZ?crs='+crs.authid(),
`base_of_survey', `memory')
            prb = base layer.dataProvider()
            prb.addAttributes([QgsField( "hole", Qvariant.String)])
            base_layer.updateFields()
            cabra=" "
            for index, row in Spts.iterrows():
                if cabra == "":
                    start point = QgsPoint(row['x'],row['y'],row['z'])
                    cabra=row.hole
                    f = QgsFeature()
                    f.setGeometry(QgsGeometry(start point))
                    f.setAttributes([row.hole])
                    prt.addFeature(f)
                else:
                    if cabra!=row.hole and index>0:
                        end point = QgsPoint(Spts.loc[(int(index) - 1),
'x'],Spts.loc[(int(index) - 1), 'y'],Spts.loc[(int(index) - 1), 'z'])
                        f = QgsFeature()
                        f.setGeometry(QgsGeometry(end point))
                        f.setAttributes([row.hole])
                        prb.addFeature(f)
                        seq = QqsFeature()
                        seg.setGeometry(QgsGeometry.fromPolyline([start point,
end point]))
                        seq.setAttributes([row.hole])
                        pr.addFeatures([seg])
                        start_point = QgsPoint(row['x'],row['y'],row['z'])
                        cabra=row.hole
                        f = QgsFeature()
                        f.setGeometry(QgsGeometry(start point))
                        f.setAttributes([row.hole])
                        prt.addFeature(f)
            QgsProject.instance().addMapLayers([v layer])
            QgsProject.instance().addMapLayer(topo layer)
            QgsProject.instance().addMapLayer(base layer)
            renderer = temp.renderer()
            symbol1 = QqsMarkerSymbol.createSimple({ 'name':'dot red','color':
`red','size':'0.8'})
            symbol layer1 = symbol1.symbolLayer(0)
            renderer.setSymbol(symbol1)
```

```
temp.triggerRepaint()
           renderer = topo_layer.renderer()
           style = QgsStyle.defaultStyle().symbol('topo pop capital')
           renderer.setSymbol(style)
           renderer.symbol().setSize(2)
           topo layer.triggerRepaint()
           renderer = base_layer.renderer()
           style = QgsStyle.defaultStyle().symbol('topo pop village')
           renderer.setSymbol(style)
           renderer.symbol().setSize(1.4)
           renderer.symbol().setColor(Qcolor("blue"))
           base_layer.triggerRepaint()
            self.iface.layerTreeView().refreshLayerSymbology(temp.id())
           self.iface.layerTreeView().refreshLayerSymbology(topo layer.id())
           self.iface.layerTreeView().refreshLayerSymbology(base layer.id())
            #gravando o csv do desurvey e finalizando
           QgsVectorFileWriter.writeAsVectorFormat(temp,dire+"/desurveyed.csv",
"utf-8", driverName = "CSV" , layerOptions = ['GEOMETRY=AS XYZ'])
           QmessageBox.information(self.iface.mainWindow(),'Pronto','Desurvey
executado!')
           return
```

#### Baixe os arquivos CSV em https://gdatasystems.com/pyggis/index.php Abra o QGIS e o plugin será carregado já com as alterações feitas. Ao iniciarmos o plugin teremos:

| 🔇 Drillhole 1    |                         | ×        |
|------------------|-------------------------|----------|
| Collar           |                         |          |
| Survey           |                         |          |
| Litho            |                         |          |
| Assay            |                         |          |
| Diretório para o | s arquivos CSV gerados: |          |
| Selecione Proje  | ão dos dados:           |          |
|                  | projeção inválida       | •        |
|                  |                         |          |
|                  | ОК                      | Cancelar |

Entre o caminho para os arquivos colar, survey, litho e assay. Defina o diretório onde os arquivos csv de resultado serão e escolha uma projeção UTM qualquer (os dados são em metros, mas não são referenciados a Datum nenhum).

| 🔇 Drillhole                        | e 1 X                       |  |  |  |  |  |  |  |  |  |  |  |
|------------------------------------|-----------------------------|--|--|--|--|--|--|--|--|--|--|--|
| Collar                             | D:\pygeostat\collar.csv     |  |  |  |  |  |  |  |  |  |  |  |
| Survey                             | D:\pygeostat\survey.csv     |  |  |  |  |  |  |  |  |  |  |  |
| Litho                              | D:\pygeostat\litho.csv      |  |  |  |  |  |  |  |  |  |  |  |
| Assay D:\pygeostat\assay.csv 🛛     |                             |  |  |  |  |  |  |  |  |  |  |  |
| Diretório pa                       | ra os arquivos CSV gerados: |  |  |  |  |  |  |  |  |  |  |  |
| C:\Users\U                         | ser\Documents 🛛             |  |  |  |  |  |  |  |  |  |  |  |
| Selecione P                        | rojeção dos dados:          |  |  |  |  |  |  |  |  |  |  |  |
| EPSG:31982 - SIRGAS 2000 / UTM 👻 🏤 |                             |  |  |  |  |  |  |  |  |  |  |  |
|                                    |                             |  |  |  |  |  |  |  |  |  |  |  |
|                                    | OK Cancelar                 |  |  |  |  |  |  |  |  |  |  |  |

Clique ok e aguarde uns 50 segundos para o processamento dos dados e geração dos arquivos e camadas temporárias resultantes. Ao concluir termos no QGIS:

| 🔇 *Projeto sem título — QGIS                                                                                                    |                     |                   |           |            |                            |                 |                          |                                           |                  |                    |            |                            |          |      |          |       |        |       |            | -      | ð     | ×   |
|----------------------------------------------------------------------------------------------------|---------------------|-------------------|-----------|------------|----------------------------|-----------------|--------------------------|-------------------------------------------|------------------|--------------------|------------|----------------------------|----------|------|----------|-------|--------|-------|------------|--------|-------|-----|
| Projeto <u>E</u> ditar <u>E</u> xibir <u>C</u> am                                                                                    | nada <u>C</u> onfig | jurações <u>(</u> | Complemen | ntos Vet   | t <u>o</u> r <u>R</u> aste | r <u>B</u> anco | o de dado                | s <u>W</u> eb                             | <u>M</u> alha    | Pro <u>c</u> essar | mento      | <u>Aj</u> uda              |          |      |          |       |        |       |            |        |       |     |
| 🗋 🗁 🗐 🗋 🔇                                                                                                    | <b>a</b>            | m 🏘 🍃             |           | <b>5 5</b> |                            | 10              |                          |                                           | , L (            |                    | 2          | R.                         | •        | •    | •        | Q     | 2      | 🔆 Σ   | •          |        | 2 (   | × - |
| 堪 😵 Vi 🖊 🖷                                                                                                    |                     | I //              | / 6       | / • •      | °° 1×                      | - 🛛             |                          | 6                                         |                  | •                  | abc        | ۹.                         | aba (abc | ab   | (abc) (a | bc at | bc abc |       | - 🜏 🛛      |        | »     | ?   |
| Navegador                                                                                                    | ØX                  |                   |           |            |                            |                 |                          |                                           |                  |                    |            |                            |          |      |          |       |        |       |            |        |       |     |
| G 🔁 🕇 🖬 🕖                                                                                                    |                     |                   |           |            |                            | ۲               | ٩                        | ۲                                         | ۲                | ۹                  | (          | •                          | ٩        | ٩    | ©        | ٩     |        |       |            |        |       |     |
| <ul> <li>☆ Favoritos</li> <li>▶ ▶ Favoritos Espaciais</li> <li>▶ ▲ Início</li> </ul>                                                 |                     |                   |           |            |                            |                 |                          |                                           |                  |                    |            |                            |          |      |          | •     |        |       |            |        |       |     |
| C:\ (OS)                                                                                                    |                     |                   |           |            |                            |                 |                          |                                           |                  |                    |            | •                          |          | •    |          |       |        |       |            |        |       |     |
| GeoPackage     SpatiaLite                                                                                                    | •                   |                   |           |            |                            | ٩               | <b>*</b> 0               | ۵۴,                                       | ٠                | <b>b</b><br>9 9    | •          | 0<br>0<br>0<br>0<br>0<br>0 | <b>.</b> | *    | ð        | ۲     | •      |       |            |        |       |     |
| Camadas                                                                                                    | o x                 |                   |           |            |                            |                 |                          |                                           | 3                | o <b>r 3</b> . 9   | 99         | 9 9                        | 99       |      |          |       |        |       |            |        |       |     |
| 🤞 🏨 🔍 🌄 E <sub>1</sub> 🕶 🕵                                                                                                    | >>                  |                   |           |            |                            |                 |                          | •                                         |                  |                    |            |                            | :e :e :  | ə 5) | 0        |       |        |       |            |        |       |     |
| ✓     base of survey       ✓     ○       ✓     →       ✓     →       ✓     →       ✓     +       ✓     +       ✓     +       ✓     + |                     |                   |           |            |                            | ъ<br>•          | <b>م</b><br>و و و<br>و و | ی<br>کی<br>۱۹۰۵                           |                  |                    | 9 9<br>9 9 | 0 00                       |          | 0    | ۲        | ٥     |        |       |            |        |       |     |
|                                                                                                    |                     |                   |           |            |                            |                 | •                        | 0 0                                       | 0.00             |                    |            | 6                          |          |      |          |       |        |       |            |        |       |     |
|                                                                                                    |                     |                   |           |            |                            |                 |                          | 000<br>0000000000000000000000000000000000 | 0 0 (<br>0 - 0 ( | • • • •            |            | •                          |          | 5    | Ð        | ۲     |        |       |            |        |       |     |
|                                                                                                    |                     |                   |           |            |                            | ٩               | Ō                        | Ō                                         | •                |                    |            | •<br>•                     |          | Ō    | Q        | Ō     |        |       |            |        |       |     |
| Q Escreva para localizar (Ctrl+k                                                                                                    | K)                  |                   |           |            |                            | Cod             | ordenada                 | 3329 743                                  | 84 🗞 I           | Escala 1:6         | 952        | •                          | Lupa 100 | %    | Rota     | ção 🛛 | ),0 °  | ‡ 🗸 F | Renderizar | Tepsg: | 31982 | Q   |

A camada **desurveyed\_intervals** representa o resultado do desurvey com todos os intervalos reprojetados em X, Y e Z e seus atributos, ver tabela de atributos abaixo:

| desurveyed_inter    | vals — Total de feiçõe | s: 40493, Filtrado: 4 | 0493, Selecionado: 0 | )        |      |       |      |      |      |             |          | - 0   |
|---------------------|------------------------|-----------------------|----------------------|----------|------|-------|------|------|------|-------------|----------|-------|
|                     | ∎ × 0 0 i €            | 🗏 🖸 💊 🍸               | 🖀 🐥 🔎 i 🕼            | 1. 🗴 🗰 🚍 | Q. 🗊 |       |      |      |      |             |          |       |
| hole                | x                      | у                     | z                    | au       | prof | profl | toa  | tol  | lena | leni DOMAIN | ROCKTYPE | WEATH |
| M001                | 3999                   | 7499                  | 727                  | 0        | 0    | 0     | 2,5  | 2,5  | 2,5  | 2,5 D2      | AvT      | OX    |
| M001                | 3998,99716594          | 7499,00163624         | 724,500002855        | 0,71     | 2,5  | 2,5   | 5    | 5    | 2,5  | 2,5 D2      | AvT      | OX    |
| M001                | 3998,98866377          | 7499,00654496         | 722,000022846        | 0,96     | 5    | 5     | 7,5  | 7,5  | 2,5  | 2,5 D2      | AvT      | OX    |
| M001                | 3998,97449357          | 7499,01472613         | 719,500077106        | 0,48     | 7,5  | 7,5   | 10   | 10   | 2,5  | 2,5 D2      | AvT      | OX    |
| M001                | 3998,95465543          | 7499,02617969         | 717,000182769        | 1,42     | 10   | 10    | 12,5 | 12,5 | 2,5  | 2,5 D2      | AvT      | OX    |
| M001                | 3998,92914947          | 7499,04090557         | 714,500356970        | 2,16     | 12,5 | 12,5  | 15   | 15   | 2,5  | 2,5 D2      | AvT      | OX    |
| M001                | 3998,89797588          | 7499,05890365         | 712,000616842        | 1,34     | 15   | 15    | 17,5 | 17,5 | 2,5  | 2,5 D2      | AvT      | OX    |
| M001                | 3998,86113487          | 7499,08017381         | 709,500979518        | 0,39     | 17,5 | 17,5  | 20   | 20   | 2,5  | 2,5 D2      | AvT      | OX    |
| M001                | 3998,81862669          | 7499,10471592         | 707,001462131        | 0,43     | 20   | 20    | 22,5 | 22,5 | 2,5  | 2,5 D2      | AvT      | OX    |
| M001                | 3998,77045163          | 7499,13252980         | 704,502081811        | 0,87     | 22,5 | 22,5  | 25   | 25   | 2,5  | 2,5 D2      | AvT      | ох    |
| M001                | 3998,71661003          | 7499,16361527         | 702,002855690        | 0,23     | 25   | 25    | 27,5 | 27,5 | 2,5  | 2,5 D2      | AvT      | OX    |
| M001                | 3998,65710225          | 7499,19797210         | 699,503800896        | 0,34     | 27,5 | 27,5  | 30   | 30   | 2,5  | 2,5 D2      | AvT      | ох    |
| M001                | 3998,59192870          | 7499,23560007         | 697,004934558        | 0,94     | 30   | 30    | 32,5 | 32,5 | 2,5  | 2,5 D2      | AvT      | ох    |
| M001                | 3998,52108983          | 7499,27649891         | 694,506273803        | 1,42     | 32,5 | 32,5  | 35   | 35   | 2,5  | 2,5 D2      | AvT      | OX    |
| M001                | 3998,44458612          | 7499,32066834         | 692,007835756        | 0,88     | 35   | 35    | 37,5 | 37,5 | 2,5  | 2,5 D2      | AvT      | OX    |
| M001                | 3998,36241810          | 7499,36810807         | 689,509637542        | 0,26     | 37,5 | 37,5  | 40   | 40   | 2,5  | 2,5 D2      | AvT      | OX    |
| M001                | 3998,27458633          | 7499,41881777         | 687,011696282        | 0,5      | 40   | 40    | 42,5 | 42,5 | 2,5  | 2,5 D2      | AvT      | МХ    |
| M001                | 3998,18109141          | 7499,47279709         | 684,514029098        | 0        | 42,5 | 42,5  | 45   | 45   | 2,5  | 2,5 D2      | AvT      | МХ    |
| Mostrar todos os fe | ições 🖕                |                       |                      |          |      |       |      |      |      |             |          |       |

A camada **collar** é posição da boca do furo e a camada **base\_of\_survey** a base levantada do furo.

A camada drillholeline é a projeção em planta do furo.

Além dessas camadas foram gerados dois arquivos csv. O arquivo **desusrveyed.csv** com o resultado do desurvey e o arquivo **topobase.csv** com os pontos de medidas do survey no furo (estação). Abrindo estes arquivos com o Paraview usando o filtro TableToPoint teremos:

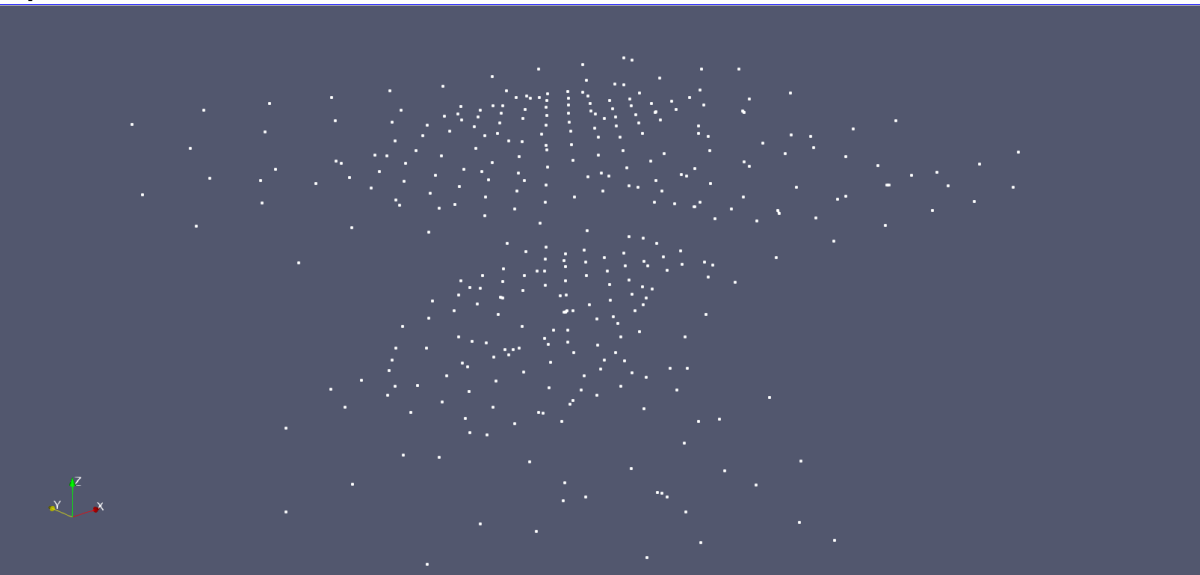

topobase.csv

## desurveyed.csv Domains

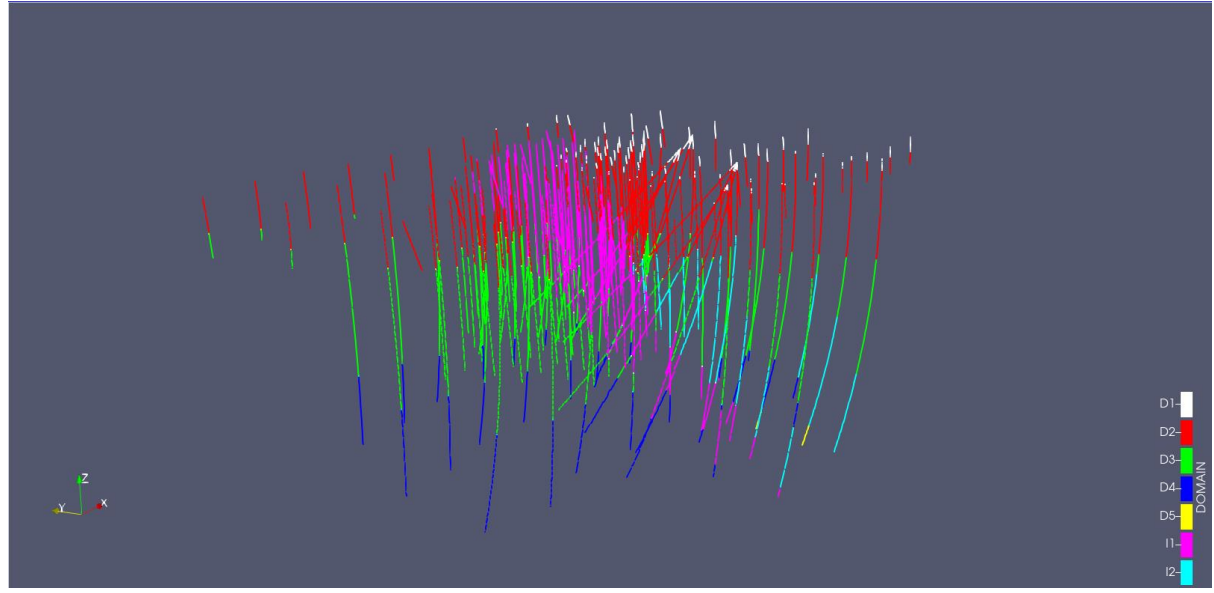

desurveyed.csv Rocktype

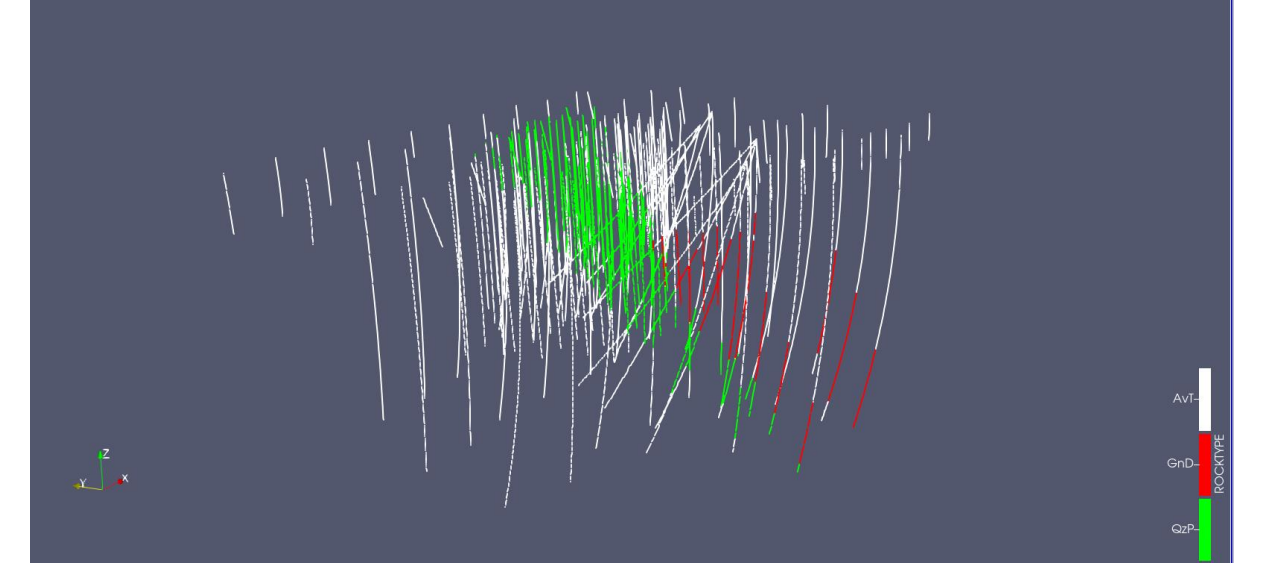

desurveyed.csv Weathering

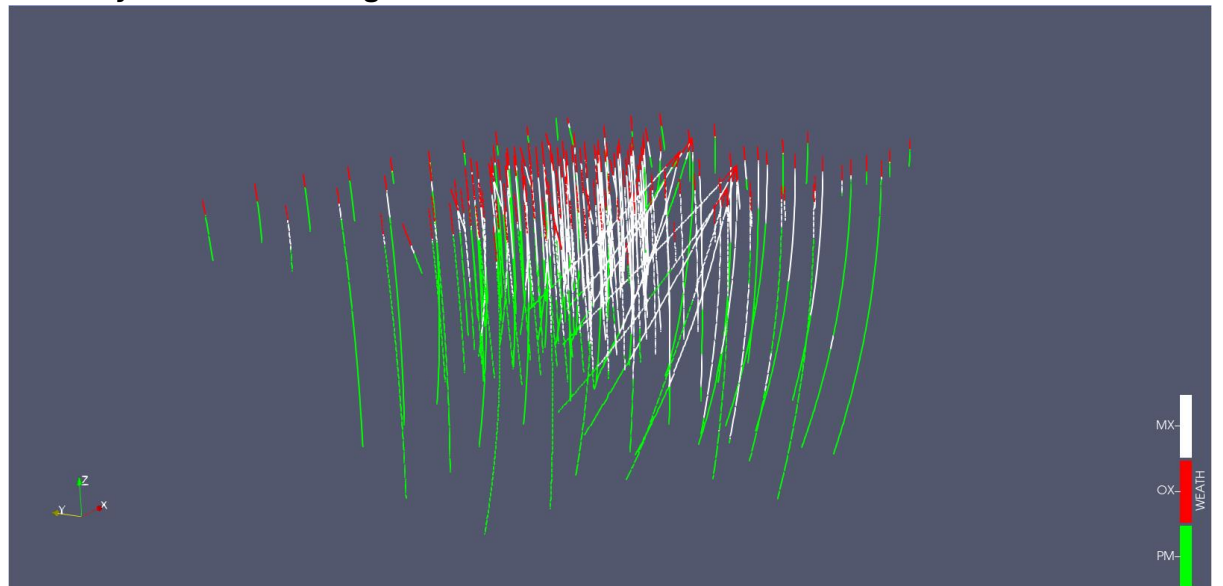

#### desurveyed.csv Au

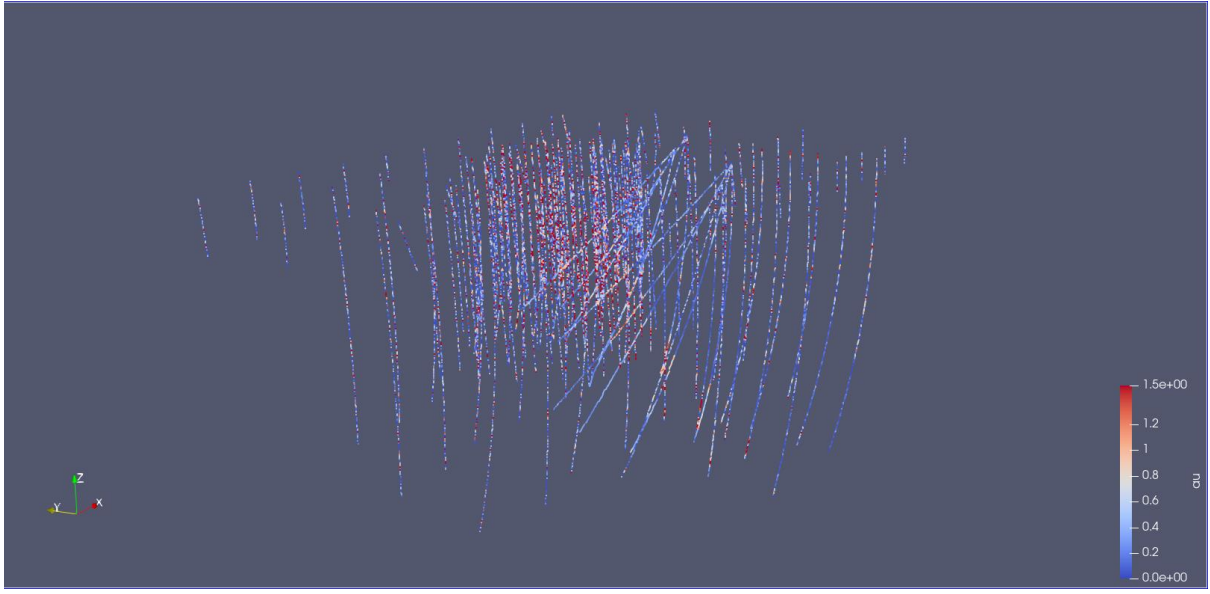

Revisitaremos este plugin num módulo mais adiante implementando mais flexibilidade dos dados originais.

No próximo módulo vamos criar um plugin que executa processamento em imagens do Sentinel2.

Até lá!